## How To Use Phish Alert Report

- Open Outlook and open the email you suspect of being a *phishing* attack.
  - **Phishing** is a type of email social engineering attack often used to steal user data, such as passwords and credit card numbers or personal data. It occurs when an attacker pretends to be a trusted source via email to dupe a victim into revealing personal or sensitive information.
- Click on the *Home* menu.

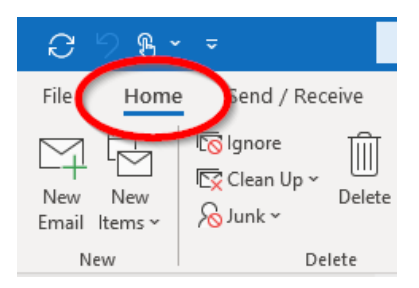

• Look for the *Phish Alert Report* button in the top right corner of the Outlook ribbon (see image below). Click on *Phish Alert Report*.

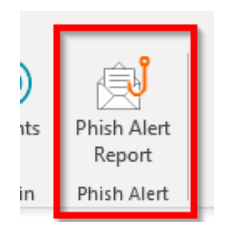

• You will see a window reviewing the subject and sender of the email. Click the *Phish Alert* button at the bottom of the window.

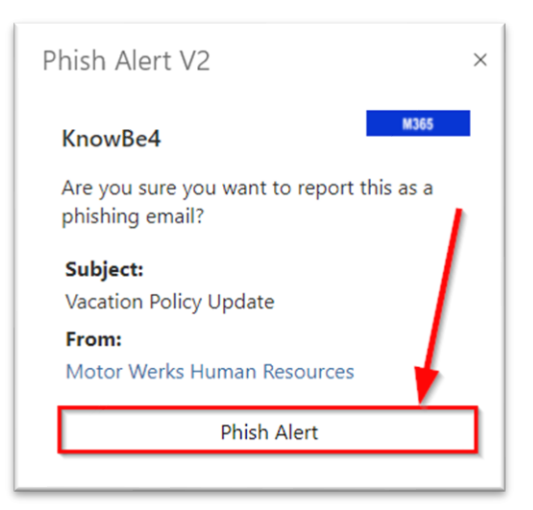

- If this is a legitimate phishing email, a ticket will be submitted to <a href="mailto:support@mototrwerks.com">support@mototrwerks.com</a> automatically, with the email as an attachment.
  - $\circ$   $\;$  You will receive a response back from our helpdesk when the ticket has been received
- If this is a test email, you will receive a response congratulating you on successfully identifying a phishing email from a test, and the success will be reflected on your account.